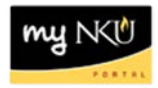

## **Event Planning: Extracting Section Information**

## Location(s):

## myNKU: Event Planning

**Purpose:** Users should review section information entered for each semester by extracting the section information from the Event Planning 2 application. Current and previous semesters may be extracted.

- 1. Login to myNKU
- 2. Select the Student Administration tab
- 3. Select the Event Planning sub-tab
- 4. Click Event Planning

**Note:** The Event Planning application will open in a new window.

| Stu | Business Explorer                                                                                                    |
|-----|----------------------------------------------------------------------------------------------------|
| Eve | ent Planning                                                                                                    |
|     | Student Administration > Event Planning > Overview                                                                     |
|     | Overview                                                                                                    |
|     | Event Planning                                                                                                    |
|     | Event Planning<br>Create, change, and cancel course sections for upcoming semesters during approved scheduling period. |

- 5. Select the Academic Period for which to extract section information
- 6. Enter the course discipline with the wildcard \* (ex. ENG\* or HIS\*) to view all sections for that specific discipline then click Find. The sections of that course will display in the grid below.

| Se                    | election |            |                                                          |                                                   |      |                  |          |                  |              |                   |        |         |                |    |   |   |          |   |                   |
|-----------------------|----------|------------|----------------------------------------------------------|---------------------------------------------------|------|------------------|----------|------------------|--------------|-------------------|--------|---------|----------------|----|---|---|----------|---|-------------------|
|                       | Academic | Period: *  | 2011-2<br>2013-2<br>2013-2                               | <mark>012 Spring</mark><br>014 Summ<br>014 Spring | er 🔺 |                  | ourse    | eng*             | Find         | D                 |        |         |                |    |   |   |          |   |                   |
| View: [Standard View] |          |            | 2013-2                                                   | 014 Winter                                        |      | E                | Export 4 |                  |              |                   |        |         |                |    |   |   |          |   |                   |
|                       | Course   | Section    | 2013-2                                                   | 014 Fall<br>013 Summ                              | er   | 5                | Reg      | Campus           | Section Type | Schedule          |        |         |                |    |   |   |          |   |                   |
|                       | ENG 209  | Section 00 | 2012-2                                                   | 013 Spring                                        |      | 5                | 0        | ONCAMPUS         | R            | 09:25am - 10:40ai |        |         |                |    |   |   |          |   |                   |
|                       |          | Section 00 | 2012-2                                                   | 013 Winter                                        |      | 5                | 0        | ONCAMPUS         | R            | 10:50am - 12:05pi |        |         |                |    |   |   |          |   |                   |
|                       | ENG 211  |            | 2012-2                                                   | 013 Fall                                          |      |                  | 0        |                  |              |                   |        |         |                |    |   |   |          |   |                   |
|                       | ENG 213  | Section 00 | 2011-2012 Summer<br>2011-2012 Spring<br>2011-2012 Winter |                                                   |      | 2011-2012 Summer |          | 2011-2012 Summer | 2011-2012 5  | 2011-20           | 2011-2 | 2011-20 | 11-2012 Summer | er | в | 0 | ONCAMPUS | R | 09:25am - 10:40ai |
|                       | ENG 214  |            |                                                          |                                                   |      | ·                | 0        |                  |              |                   |        |         |                |    |   |   |          |   |                   |
|                       | ENG 215  |            | ۲                                                        |                                                   | 0/0  |                  | 0        |                  |              |                   |        |         |                |    |   |   |          |   |                   |
|                       | ENG 217  |            | ۲                                                        |                                                   | 0/0  |                  | 0        |                  |              |                   |        |         |                |    |   |   |          |   |                   |
|                       | ENG 218  | Section 00 | 1 🔳                                                      | 030                                               | 25/  | 25               | 0        | ONCAMPUS         | R            | 02:00pm - 02:50pi |        |         |                |    |   |   |          |   |                   |
|                       | ENG 231  |            |                                                          | 030                                               | 22/  | 22               | 0        | ONCAMPUS         | R            | 12:00pm - 12:50pi |        |         |                |    |   |   |          |   |                   |
|                       |          | Section 00 | 2 📋                                                      | 030                                               | 22/  | 22               | 0        | ONCAMPUS         | R            | 01:40pm - 02:55pi |        |         |                |    |   |   |          |   |                   |

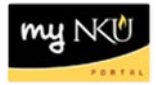

7. Select Print View to see more information than Standard View

| Fint View [Standard View] | View: | [Standard View] |    | - |
|---------------------------|-------|-----------------|----|---|
| [Standard View]           |       | Print View      |    | f |
|                           |       | [Standard View] | 10 |   |

• The output will display sections for the course discipline

|         | ,                                        |             |                                          | •       |                                  |              |                          |                                                                                                    |            |
|---------|------------------------------------------|-------------|------------------------------------------|---------|----------------------------------|--------------|--------------------------|----------------------------------------------------------------------------------------------------|------------|
| Course  | Course Title                             | Section     | Section Title                            | Session | Session Description              | Event Type   | Event Type Desc          | Start Date                                                                                                   | End Date   |
| ENG 209 | Survey of American Literature II         | Section 001 | Survey of American Literature II         | 030     | Spring (01/09/2012 - 04/27/2012) | ENG 209 LEC  | ENG 209 Lecture          | 01/10/2012                                                                                                   | 04/26/2012 |
|         | Survey of American Literature II         | Section 002 | Survey of American Literature II         | 030     | Spring (01/09/2012 - 04/27/2012) | ENG 209 LEC  | ENG 209 Lecture          | Start Date<br>01/10/2012<br>01/10/2012<br>01/10/2012<br>01/10/2012<br>01/09/2012<br>01/09/2012<br>01/09/2012 | 04/26/2012 |
| ENG 211 | Survey of Women's Literature I           |             |                                          |         |                                  |              |                          |                                                                                                    |            |
| ENG 213 | Global Viewpoints in Literature          | Section 004 | Global Viewpoints in Literature          | 030     | Spring (01/09/2012 - 04/27/2012) | ENG 213 LEC  | ENG 213 Lecture          | 01/10/2012                                                                                                   | 04/26/2012 |
| ENG 214 | Literature Across History                |             |                                          |         |                                  |              |                          |                                                                                                    |            |
| ENG 215 | Greek and Roman Mythology                |             |                                          |         |                                  |              |                          |                                                                                                    |            |
| ENG 217 | African-American Literature to 1940      |             |                                          |         |                                  |              |                          |                                                                                                    |            |
| ENG 218 | African-American Literature 1940-Present | Section 001 | African-American Literature 1940-Present | 030     | Spring (01/09/2012 - 04/27/2012) | ENG 218 LEC  | ENG 218 Lecture          | 01/09/2012                                                                                                   | 04/27/2012 |
| ENG 231 | Introduction to Creative Writing         |             | Introduction to Creative Writing         | 030     | Spring (01/09/2012 - 04/27/2012) | ENG 231 LEC  | ENG 231 Lecture          | 01/09/2012                                                                                                   | 04/27/2012 |
|         | Introduction to Creative Writing         | Section 002 | Introduction to Creative Writing         | 030     | Spring (01/09/2012 - 04/27/2012) | ENG 231 LEC  | ENG 231 Lecture          | 01/10/2012                                                                                                   | 04/26/2012 |
|         | Intraduction to Creative Uniting         | Contine 000 | Introduction to Crostius Uniting         | 020     | Certes (01/00/2012 01/27/2010)   | ENC 234 LEOM | END 024 Lashus Mak Dasad | 04/00/2042                                                                                                   | 04/07/0040 |

8. Click Export and then Export to Microsoft Excel to transfer results to an excel spreadsheet

| Print Version | Export 4 |        |          |       | $\searrow$   |
|---------------|----------|--------|----------|-------|--------------|
|               | Export   | to Mic | rosoft l | Excel | $\mathbf{>}$ |
|               |          |        |          | 0     |              |